# HƯỚNG DẪN CÁC BƯỚC DỰ THI BÀI THI ONLINE CUỘC THI OLYMPIC TIẾNG ANH NĂM 2018 – KHỐI CBVC

Các bước thực hiện bài thi:

### 1. Đăng nhập

Bước 1: Vào trang <u>http://exam.hcmute.edu.vn/</u>, tại góc trên bên phải click vào "Log in" hoặc "Đăng nhập"

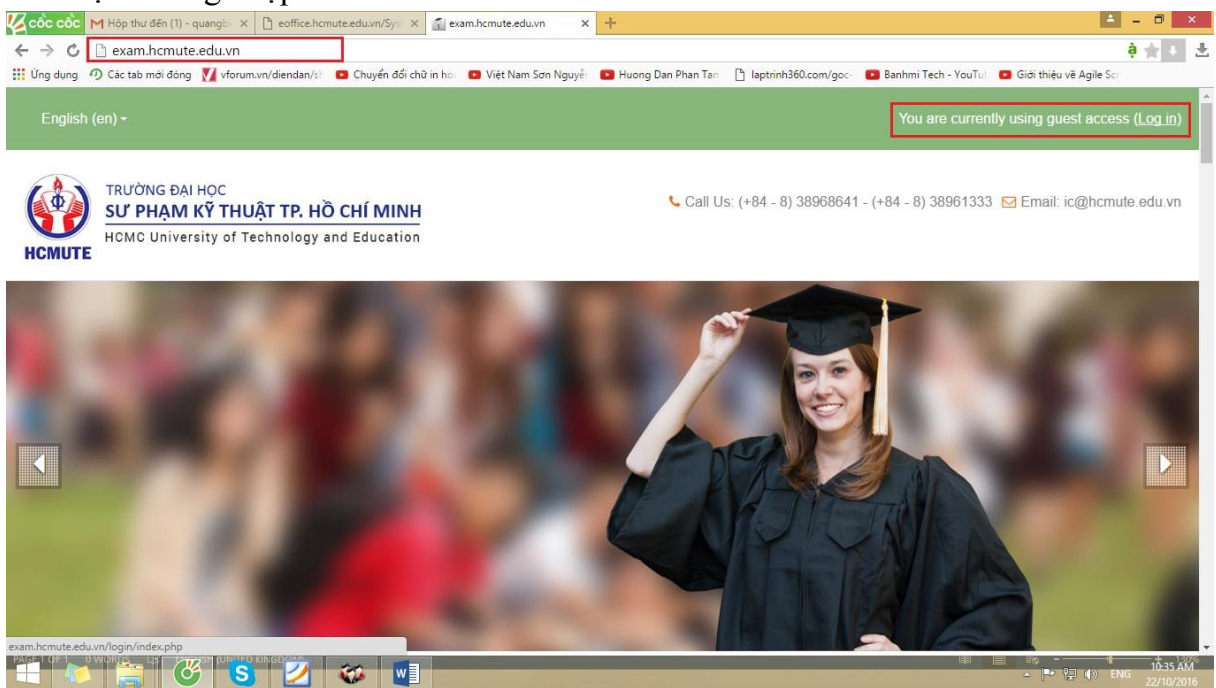

Bước 2: Nhập username và password để đăng nhập:

- Username của SV mặc định là MSSV;
- Username của CBVC mặc định là email cán bộ viên chức;
- Password do cá nhân đặt.

| ၁၀၁ ၁၀၁    | M Hộp thư đến (1) - quangb 🗙 🎦 eoffice.hcmute.edu.vn/Sys 🗙 🏹 ex  | am.hcmute.edu.vn/login | × +                      |                      |                        | <b>≜</b> = 0               |
|------------|------------------------------------------------------------------|------------------------|--------------------------|----------------------|------------------------|----------------------------|
| → ¢        | 🗅 exam.hcmute.edu.vn/login/index.php                             |                        |                          |                      |                        | 🗟 🍦 🚖 -                    |
| Ứng dụng 🦂 | n Các tab mới đóng 🚺 vforum.vn/diendan/sh 🖪 Chuyển đổi chữ in ho | 😰 Việt Nam Sơn Nguyễ   | 🗾 Huong Dan Phan Tan     | laptrinh360.com/goc- | 📴 Banhmi Tech - YouTu  | Giới thiệu về Agile Sci    |
|            | TRƯỜNG ĐẠI HỌC<br>SƯ PHẠM KỸ THUẬT TP. HỒ CHÍ MINH               |                        | 📞 Call U                 | s: (+84 - 8) 3896864 | 1 - (+84 - 8) 38961333 | 8 ⊠ Email: ic@hcmute.edu.v |
| CMUTE      | HCMC University of Technology and Education                      |                        |                          |                      |                        |                            |
| Home 🕨     | Log in to the site                                               |                        |                          |                      |                        |                            |
|            |                                                                  | L                      | og in                    |                      |                        |                            |
|            |                                                                  | Username               | 15145061                 |                      |                        |                            |
|            |                                                                  | Password               | •••••                    |                      |                        |                            |
|            |                                                                  | Reme                   | mber username            |                      |                        |                            |
|            |                                                                  |                        | Log in                   |                      |                        |                            |
|            |                                                                  | Forgotten your u       | sername or password?     |                      |                        |                            |
|            |                                                                  | Cookies must be e      | nabled in your browser ( | )                    |                        |                            |
| 0F2 0      |                                                                  |                        |                          |                      |                        | ■ ®                        |

Lưu ý: Nếu chưa có password hoặc có password nhưng quên. Click *"Forgotten your username or password?"* 

Điền email SV/Email CBVC vào ô <u>Email address</u>, rồi click "Search", tiếp theo click "Continue"

| Home ► Log in ► Forgotten password |                                                                                                    |
|------------------------------------|----------------------------------------------------------------------------------------------------|
| Search by username                 | To reset your password, submit your username or your email address below. If we can find you in the<br>database, an email will be sent to your email address, with instructions how to get access again. |
| Username                           |                                                                                                    |
| Search by email address            | Search                                                                                                    |
| Email address                      | 15145061@student.hcmute.ed                                                                                                    |
|                                    | Search                                                                                                    |

Để lấy lại mật khẩu, đăng nhập vào email cá nhân đã điền để xác nhận Trong hộp thư có email của "Admin User" (<u>ic@hcmute.edu.vn</u>) Click vào địa chỉ xác thực reset password.

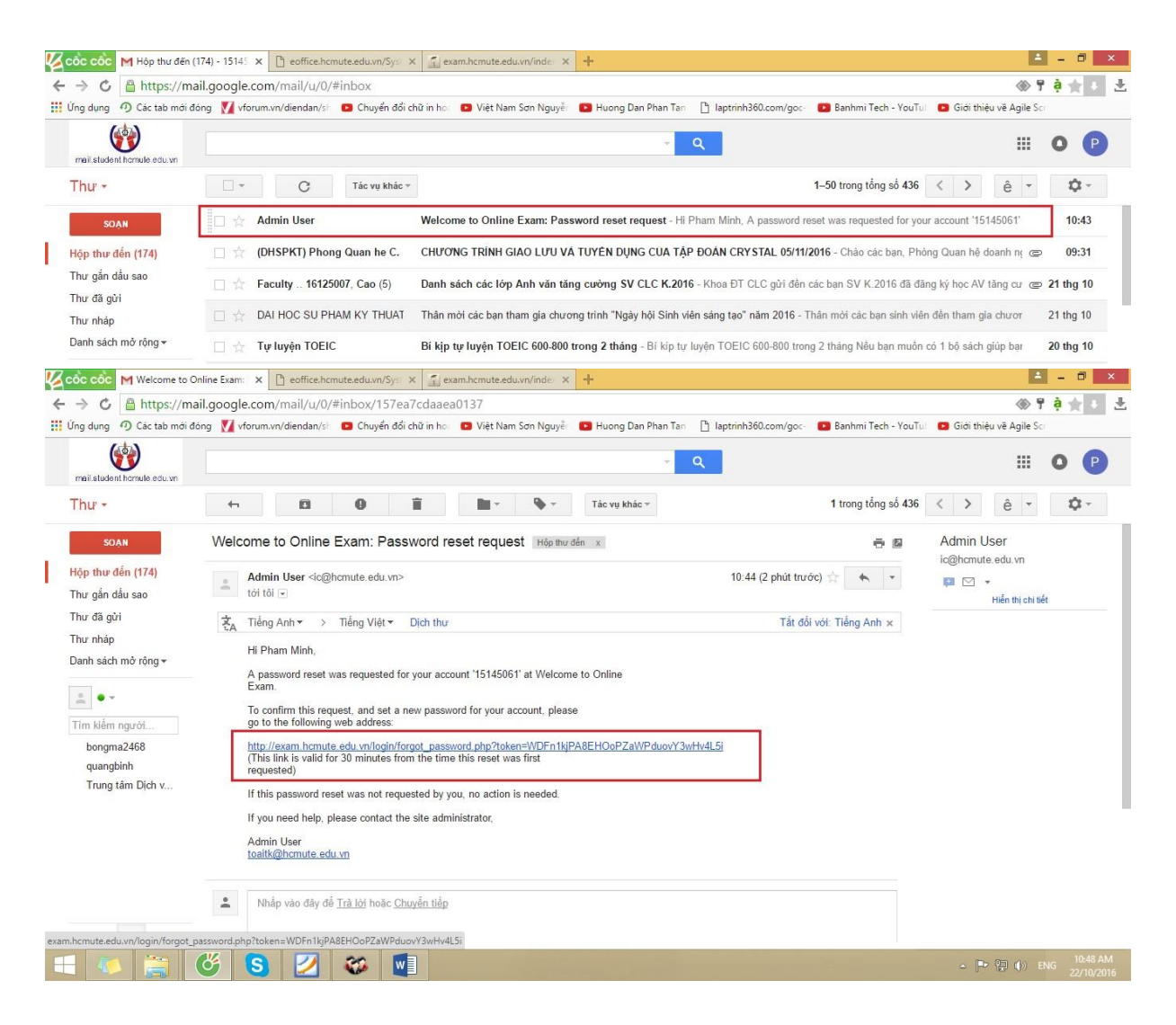

#### Thực hiện đặt password mới và xác thực lần 2.

| 🜠 cốc cốc M Welcome to Online Exam: 🗆 🗙 | 🖬 exam.hcmute.edu.vn/login 🗙 🗅 eoffice.hcmute.edu.vn/Sy: X 🔄 exam.hcmute.edu.vn/inde: X +                                               | <b>-</b> - <b>-</b>   | × |
|-----------------------------------------|----------------------------------------------------------------------------------------------------|-----------------------|---|
| ← → ໕ 🗋 exam.hcmute.edu.vn/l            | ogin/forgot_password.php?token=WDFn1kjPA8EHOoPZaWPduovY3wHv4L5i                                                                         | 🔯 🤶 📩 🕨               | ≞ |
| 🗰 Ứng dụng 곗 Các tab mới đóng 🚺 vforun  | n.vn/diendan/sh 😰 Chuyển đổi chữ in hoi 😰 Việt Nam Sơn Nguyễn 😰 Huong Dan Phan Tan 🕒 Iaptrinh360.com/goc-i 💽 Banhmi Tech - YouTul 😰 Gii | ới thiệu về Agile Scr |   |
| Set password                            | Your new password will be saved, and you will be logged in.                                                                             |                       | • |
|                                         |                                                                                                    |                       |   |
| Username                                | 15145061                                                                                                    |                       | ł |
| New password*                           |                                                                                                    |                       |   |
| New password (again)*                   | ••••••                                                                                                    |                       |   |
|                                         | Save changes Cancel                                                                                                    |                       |   |

#### 2. Thực hiện bài thi:

Bước 1: Sau khi đăng nhập, kéo xuống phía dưới, bên dưới các khóa học hiện có (Available courses), click vào All courses/Các kỳ thi khác / Olympic Tiếng Anh CBVC 2018 (http://exam.hcmute.edu.vn/course/view.php?id=192)

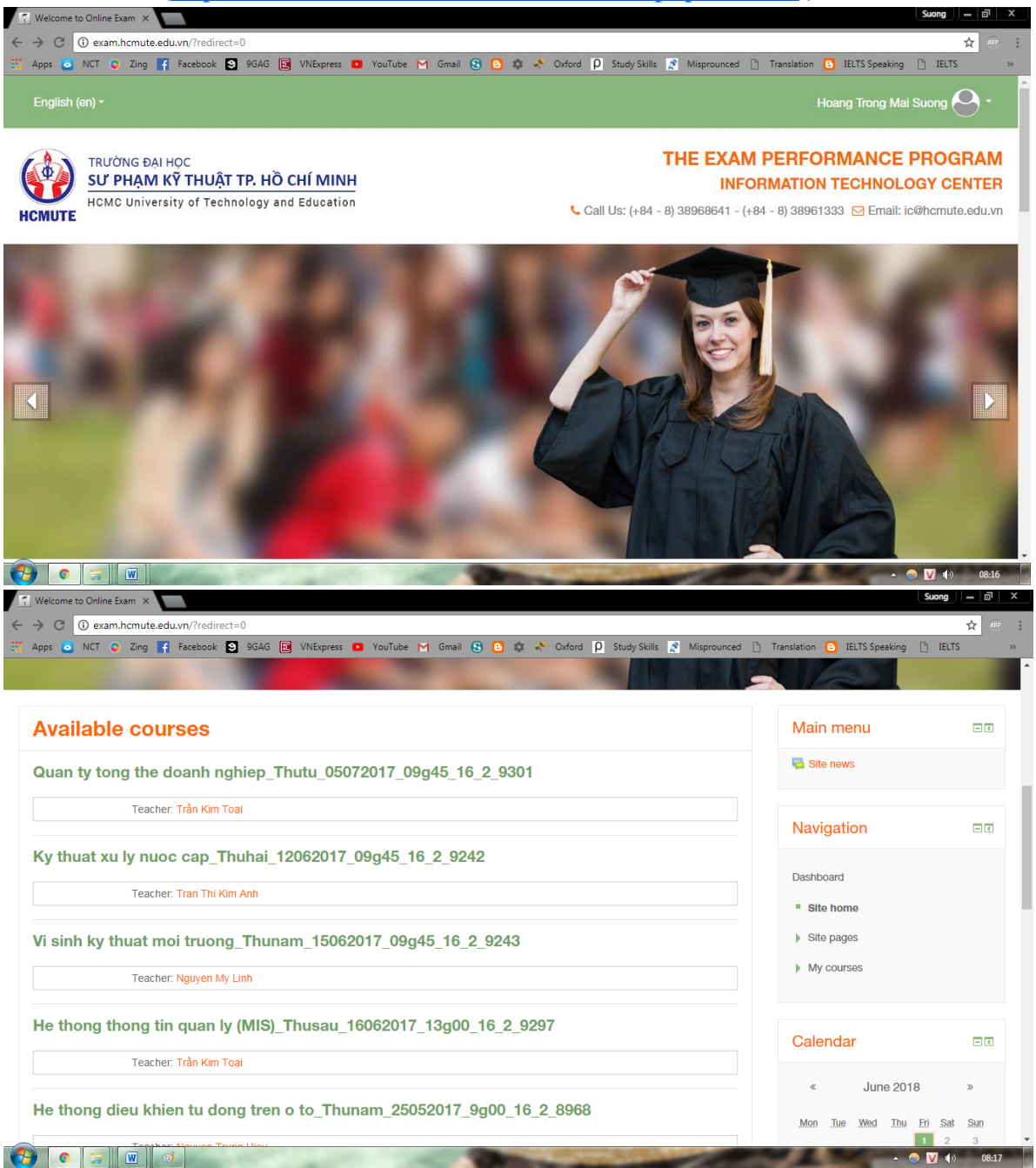

| C @ examhemute.edu.vn/?redirect=0   Apps @ NCT @ Zing F Facebook @ 96A6 @ VNExpress @ YouTube M Gmail @ @ ** Outord @ Study Skills @ Misprounced D Translation @ IEUTS Speaking D IEUTS   Teacher: Nguyen Trung Hieu   Thiet ke che tao khuon mau_Thuhai_22052017_09g45_16_2_8971   Teacher: Tran Chi Thien   Teacher: Tran Chi Thien   Teacher: Nguyen Van Thuc   Quan tri chat luong   Teacher: Nguyen Thi Anh Van | Welcome to Online | Exam ×                                                                                                    | Suong   | - 0 |
|----------------------------------------------------------------------------------------------------|-------------------|----------------------------------------------------------------------------------------------------|---------|-----|
| Apps NCT Zing Facebook 94A6 Witkpress VouTube Monail Image: Control of Study Skills Misprounced Translation IELTS Speaking IELTS                                                                                                    | → C i exar        | n.hcmute.edu.vn/?redirect=0                                                                                                    |         | \$  |
| Teacher Nguyen Trung Hieu         Thiet ke che tao khuon mau_Thuhai_22052017_09g45_16_2_8971         Teacher Tran Chi Thien         Teacher. Tran Minh The Uyen         Vat lieu hoc_Thuba_23052017_07g15_16_2_8969         Teacher. Nguyen Van Thuc         Quan tri chat luong         Teacher. Nguyen Thi Anh Van                                                                                                 | Apps 🧕 NCT        | 🔉 Zing 🧗 Facebook 🛐 9GAG 📴 VNExpress 📭 YouTube M Gmail 🕄 😳 🌼 🔦 Oxford 👂 Study Skills 🤰 Misprounced 🗋 Translation 😳 IELTS Speaking | 🗋 IELTS |     |
| Thiet ke che tao khuon mau_Thuhai_22052017_09g45_16_2_8971                                                                                                    |                   | Teacher: Nguyen Trung Hieu                                                                                                    |         |     |
| Teacher: Tran Chi Thien         Teacher: Tran Minh The Uyen             Vat lieu hoc_Thuba_23052017_07g15_16_2_8969             Teacher: Nguyen Van Thuc             Quan tri chat luong             Teacher: Nguyen Thi Anh Van                                                                                                    | Thiet ke cł       | e tao khuon mau_Thuhai_22052017_09g45_16_2_8971                                                                                   |         |     |
| Vat lieu hoc_Thuba_23052017_07g15_16_2_8969 Teacher: Nguyen Van Thuc Quan tri chat luong Teacher: Nguyen Thi Anh Van                                                                                                    |                   | Teacher: Tran Chi Thien<br>Teacher: Tran Minh The Uyen                                                                            |         |     |
| Teacher: Nguyen Van Thuc         Quan tri chat luong         Teacher: Nguyen Thi Anh Van                                                                                                    | Vat lieu ho       | c_Thuba_23052017_07g15_16_2_8969                                                                                                  |         |     |
| Quan tri chat luong<br>Teacher: Nguyen Thi Anh Van                                                                                                    |                   | Teacher: Nguyen Van Thuc                                                                                                    |         |     |
| Teacher: Nguyen Thi Anh Van                                                                                                    | Quan tri cl       | at luong                                                                                                    |         |     |
| All courses 2                                                                                                    |                   | Teacher: Nguyen Thi Anh Van                                                                                                    |         |     |
| All courses »                                                                                                    |                   | $\frown$                                                                                                    |         |     |
|                                                                                                    |                   | <u>All courses »</u>                                                                                                    |         |     |
|                                                                                                    |                   |                                                                                                    |         |     |
|                                                                                                    |                   |                                                                                                    |         |     |

| ABOUT US                                                   |               | INF                                | 0                                                                                                    | CONTACT US                                                   |                                               |
|------------------------------------------------------------|---------------|------------------------------------|----------------------------------------------------------------------------------------------------|--------------------------------------------------------------|-----------------------------------------------|
| exam.ncmute.edu.vn/course/index.pnp                        |               | Carlos Carlos                      | Concession in the local division in the local division in the loca |                                                              | Section 10 (100 (100 (100 (100 (100 (100 (100 |
| HCMUTE: Course categor ×                                   |               |                                    |                                                                                                    |                                                              | Suong — 🗇 🗙                                   |
| $\leftrightarrow$ $\rightarrow$ C () exam.hcmute.edu.vn/cd | ourse/index.p | hp                                 |                                                                                                    |                                                              | 🖈 🐵 🗄                                         |
| 🚟 Apps 🗿 NCT 🕥 Zing 📑 Faceb                                | oook 😒 9G     | AG 🖪 VNExpress 💽 YouTube 🎽 Gmail 🤅 | 🚯 🔁 🌼 🔸 Oxford                                                                                                    | ρ Study Skills 👔 Misprounced 🕒 Translation 🕒 IELTS Speaking  | 🕒 IELTS »                                     |
| English (en) <del>-</del>                                  |               |                                    |                                                                                                    | Hoang Trong Mai                                              | Suong 😋 -                                     |
|                                                            | ш і ат тр     |                                    |                                                                                                    | THE EXAM PERFORMANCE                                         | PROGRAM                                       |
| HCMC University of                                         | Technolo      |                                    |                                                                                                    | INFORMATION TECHNOLO                                         | GY CENTER                                     |
| HCMUTE                                                     |               | ,,                                 | ر                                                                                                    | Call Us: (+84 - 8) 38968641 - (+84 - 8) 38961333 🗹 Email: ic | @hcmute.edu.vn                                |
| Dashboard  Courses                                         |               |                                    |                                                                                                    |                                                              |                                               |
| Navigation                                                 | - <           |                                    | Search courses:                                                                                                    | Q                                                            |                                               |
| Dashboard                                                  |               |                                    |                                                                                                    |                                                              | Collapse all                                  |
| <ul> <li>Site home</li> </ul>                              |               | Học kỳ 2 năm 2016 - 2017           |                                                                                                    |                                                              |                                               |
| <ul> <li>Site pages</li> </ul>                             |               |                                    |                                                                                                    |                                                              |                                               |
| My courses                                                 |               | Học kỳ 1 năm 2016 - 2017           |                                                                                                    |                                                              |                                               |
| Courses                                                    |               | Các kỳ thi khác                    |                                                                                                    |                                                              |                                               |
|                                                            |               | Học kỳ 2 năm 2015 - 2016           |                                                                                                    |                                                              |                                               |
|                                                            |               | 1000                               | 2                                                                                                    |                                                              | ▼ (*) 08:23                                   |

| 🛐 HCMUTE: Các kỳ thi khác 🗙                                         |                                     | Suong 니 히 X                                                                                                    |
|---------------------------------------------------------------------|-------------------------------------|----------------------------------------------------------------------------------------------------|
| ← → C ① exam.hcmute.edu.vn/course/inde                              | x.php?categoryid=10                 | 🗙 🐵 🗄                                                                                                    |
| 👯 Apps 🧿 NCT 🥥 Zing F Facebook 😒                                    | 9GAG 💽 VNExpress 🖸                  | YouTube M Gmail 🕃 🟮 🏟 📌 Oxford 👂 Study Skills 👔 Misprounced 🗅 Translation 🧿 IELTS Speaking 🗅 IELTS 🛛 🔅                                                       |
| English (en) -                                                      |                                     | Hoang Trong Mai Suong 🔿 🗸 🍐                                                                                                    |
| TRƯỜNG ĐẠI HỌC<br>SƯ PHẠM KỸ THUẬT TI<br>HCMC University of Technol | P. Hồ CHÍ MINH<br>ogy and Education | THE EXAM PERFORMANCE PROGRAM         INFORMATION TECHNOLOGY CENTER         Call Us: (+84 - 8) 389686641 - (+84 - 8) 38961333         Email: ic@hcmute.edu.vn |
| Dashboard > Courses > Các kỳ thi khác                               |                                     |                                                                                                    |
| Navigation III                                                      |                                     | Course categories:                                                                                                    |
| Dashboard                                                           |                                     | Các kỳ thi khác 🔹                                                                                                    |
| <ul> <li>Site home</li> </ul>                                       | Các kỳ thi khác                     |                                                                                                    |
| <ul> <li>Site pages</li> <li>My courses</li> </ul>                  |                                     | Search courses:                                                                                                    |
| - Courses                                                           |                                     | Page: 1 2 3 4 (Next)                                                                                                    |
| ♥ Courses                                                           |                                     | TIÉNG ANH CRVC 2018                                                                                                    |
| Học kỷ 2 năm 2016 - 2017                                            |                                     | r i i i i i i i i i i i i i i i i i i i                                                                                                    |
| Học kỳ 1 năm 2016 - 2017                                            |                                     |                                                                                                    |
| exam.hcmute.edu.vn/course/view.php?id=192                           | юц                                  |                                                                                                    |

Bước 2: Nhập mã dự thi là **eoc2018staff\*101**# vào ô self-enrolment key để vào tham dự cuộc thi.

Bước 3: Lựa chọn bài thi của bảng thi phù hợp:

 Thầy/Cô có thể làm thử các bài thi thử để làm quen với hình thức của bài thi chính thức trong phần CÁC BÀI THI THỦ

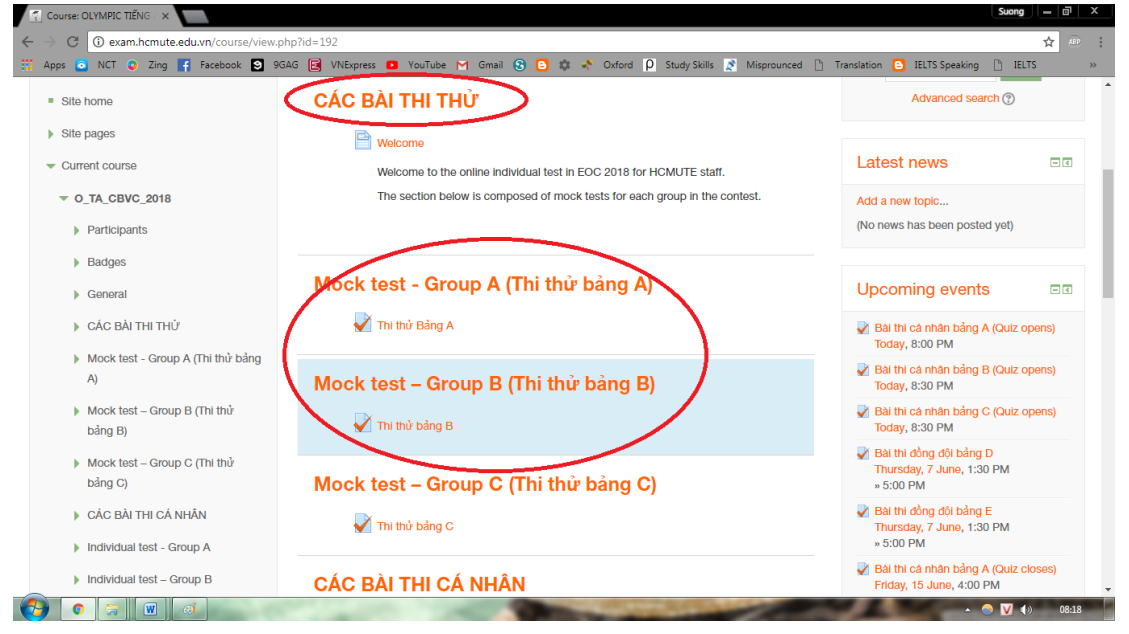

- Sau đó dự thi cá nhân trong phần CÁC BÀI THI CÁ NHÂN

| C () exam.hcmute.edu.vn/course/view.php | ?id=192                                                             | ☆ 8                                                              |
|-----------------------------------------|---------------------------------------------------------------------|------------------------------------------------------------------|
| ps 🧿 NCT 🧿 Zing 📑 Facebook 🛐 9GA        | 5 📴 VNExpress 💶 YouTube 🎮 Gmail 😵 🕒 🏟 📌 Oxford 👂 Study Skills 👔 Mis | prounced 🗋 Translation 🕒 IELTS Speaking 🗋 IELTS                  |
| bảng C)                                 | Mock test – Group C (Thi thư bang C)                                | » 5:00 PM                                                        |
| CÁC BÀI THI CÁ NHÂN                     | 🖌 Thi thủ bảng C                                                    | Bài thi đồng đội bảng E<br>Thursday, 7 June, 1:30 PM             |
| Individual test - Group A               |                                                                     | » 5:00 PM                                                        |
| Individual test – Group B               | CÁC BÀI THI CÁ NHÂN                                                 | Bài thi cá nhân bảng A (Quiz closes)<br>Friday, 15 June, 4:00 PM |
| Individual test – Group C               | <b>\</b>                                                            | Bài thi cá nhân bằng B (Quiz closes)                             |
| CÁC BÀI THI ĐỒNG ĐÔI                    | Individual test - Group A                                           | Friday, 15 June, 4:00 PM                                         |
|                                         |                                                                     | Bài thi cá nhân báng C (Quiz closes)<br>Friday, 15 June, 4:00 PM |
| lest for teams – Group D                | Bài thi cá nhân bảng A                                              |                                                                  |
| Test for teams – Group E                |                                                                     | New event                                                        |
| My courses                              | Individual test – Group B                                           |                                                                  |
|                                         |                                                                     |                                                                  |
|                                         | 划 Bài thi cá nhân bằng B                                            | Recent activity                                                  |
| dministration                           |                                                                     | Activity since Friday, 1 June 2018, 8:10                         |
|                                         | Individual test – Group C                                           | AM                                                               |
| Course administration                   |                                                                     | No recent activity                                               |
| d Turn a dillar an                      | ₩ Bài thi cá nhân bảng C                                            |                                                                  |
| rum ealung on                           |                                                                     |                                                                  |
| Edit settings                           | CÁC BÀI THI ĐỒNG ĐỘI                                                |                                                                  |
| Users                                   |                                                                     |                                                                  |

 Các Thầy Cô dự thi bảng đồng đội làm bài trong phần CÁC BÀI THI ĐỒNG ĐỘI

| ps 🙆 NCT 🤤 Zing 📑 F   | scebook 😫 964 | G 💽 VNExpress 💶 YouTube 🎮 Gmail 🕃 🖸 🏟 📌 Oxford 👂 Study Skills | 🕈 Misprounced 🗅 Translation 🕒 IELTS Speaking 🕒 IELTS                             |
|-----------------------|---------------|---------------------------------------------------------------|----------------------------------------------------------------------------------|
| dministration         |               | Individual test – Group C                                     | Activity since Friday, 1 June 2018, 8:10<br>AM<br>Full report of recent activity |
| Course administration |               | 🛃 Bài thi cá nhân bằng C                                      | No recent activity                                                               |
| A Edit settings       |               | CÁC BÀI THI ĐỒNG ĐỘI                                          |                                                                                  |
| Users                 |               | <b>\</b>                                                      |                                                                                  |
| Tilters               |               | Test for teams – Group D                                      |                                                                                  |
| Reports               |               | Mai thi đồng đội bằng D                                       |                                                                                  |
| Grades                |               |                                                               |                                                                                  |
| 聋 Gradebook setup     |               | Test for teams – Group E                                      |                                                                                  |
| Badges                |               | Bài thi đồng đội bảng E                                       |                                                                                  |
| 🕂 Backup              |               |                                                               |                                                                                  |
| 🗄 Restore             |               |                                                               |                                                                                  |
| 🕁 Import              |               |                                                               |                                                                                  |
| Reset                 |               |                                                               |                                                                                  |
| Question bank         |               |                                                               |                                                                                  |

Bước 4: Thực hiện bài thi gồm 60 câu hỏi trong thời gian tối đa 60 phút. Không giới hạn số lần làm bài, lấy điểm bài thi có kết quả cao nhất. Click next để tiếp tục thi trang tiếp theo.

Thời gian làm bài thi là 60 phút được đồng hồ đếm ngược khi vào trang thi.

## <u>\* Lưu ý:</u>

- Bài thi có các câu hỏi Nghe hiểu, quý Thầy Cô chuẩn bị sẵn loa/tai nghe để nghe khi tới các câu hỏi có âm thanh.
- Đối với bảng A, toàn bộ đều là câu trả lời trắc nghiệm chỉ có 1 câu trả lời đúng
- Đối với các bảng C, D, E, và F, ngoài các câu hỏi trắc nghiệm, bài thi có các câu hỏi điền từ (nghe hiểu và đọc hiểu) dạng bài thi IELTS, quý Thầy Cô chuẩn bị sẵn giấy bút để viết nháp câu trả lời trên giấy trước khi đánh máy câu trả lời vào hệ thống. Kiểm tra đáp án đánh vào hệ thống để đảm bảo:

+ Không có khoảng trống (space) trước và sau câu trả lời (khoảng trống giữa các từ thì đánh máy bình thường)

- + Câu trả lời bắt buộc viết hoa (tên riêng, vv..) thì phải viết hoa
- + Giới hạn số lượng từ và số (word limit) của bài thi IELTS
- + Ký hiệu đơn vị tiền tệ, cân nặng, vv có cần đánh hay không

Bước 5: Kiểm tra lại bài thi: sau khi làm xong bài thi, click Next, hệ thống sẽ để người thi xem lại bài thi của mình có sót câu nào không.

Nếu không sai sót gì, người thi tiến hành nộp bài là xong.

Khi hết giờ làm bài mà thí sinh chưa hoàn thành xong 60 câu hỏi, hệ thống sẽ tự động nộp bài (submit) cho thí sinh.